## **Kaseya VSA Integration Setup**

To connect Kaseya VSA to MSPbots, you need to generate the Kaseya token for connecting MSPbots to Kaseya.

## How to set up the Kaseya VSA integration:

- 1. Generate API Access User and Token in Kaseya VSA.
  - a. Log in to Kaseya VSA instance. On the menu, navigate to System > User Security > Users.

| k  | SA Q Search for                               | machines                              |                  |             |                |                   |                      |        |               |
|----|-----------------------------------------------|---------------------------------------|------------------|-------------|----------------|-------------------|----------------------|--------|---------------|
| =  | Q Search Navigation                           | ● New  Edit  Re Id 4 1 of 1 > P       | ename 😵 Delete 🖸 | 💶 Set Passv | vord 🔒 Force ( | Change 🖌 Enable ( | O Disable O Log Off  | Scopes | Access Tokens |
| \$ | System                                        | User Name                             | Full Name        |             |                | Basic             |                      |        |               |
| ÷  | User Settings                                 | 1 1 1 1 1 1 1 1 1 1 1 1 1 1 1 1 1 1 1 |                  | 0           | 2              | User Name*:       |                      |        |               |
|    | Preferences                                   |                                       |                  | 0           | 45             | First Name:       |                      |        |               |
|    |                                               | <b></b>                               |                  | 0           | 59             | Last Name*:       |                      |        |               |
| ÷  | Change Logon<br>UI Mode<br>System Preferences |                                       |                  | 0           | 6              | Email Address:    |                      |        |               |
|    |                                               |                                       |                  | 0           | 2              | Last Logon:       | 8:26:07 am 09/07/202 | 1      |               |
|    |                                               |                                       |                  | 0           | 0              | Last Role*:       | System               |        |               |
|    | Naming Policy                                 |                                       |                  | 0           | 16             | Last Scope*:      | System               |        |               |
| ~  | liser Security                                |                                       |                  |             |                | Creation Date:    | 9:42:25 am 07/15/202 | 1      |               |
|    | Usor                                          |                                       |                  |             |                | Current Status    |                      |        |               |
|    | Users                                         |                                       |                  |             |                | Signed On:        | Yes                  |        |               |
|    | User Roles                                    |                                       |                  |             |                | User Status:      | Enabled              |        |               |
|    | Machine Roles                                 |                                       |                  |             |                |                   |                      |        |               |
|    | Scopes                                        |                                       |                  |             |                | Staff Member      |                      |        |               |
|    | Logon Hours                                   |                                       |                  |             |                | Organization:     | myOrg                |        |               |
|    | User History                                  |                                       |                  |             |                | Department:       | myOrg.root           |        |               |
|    | User filstory                                 |                                       |                  |             |                | Staff Name:       |                      |        |               |
| Ŧ  | Orgs/Groups/Depts/Staff                       |                                       |                  |             |                |                   |                      |        |               |
|    | Manage                                        |                                       |                  |             |                |                   |                      |        |               |
|    | Set-up Types                                  |                                       |                  |             |                |                   |                      |        |               |

- b. Use an account with the System Role and Scope to record the Username. Create an account if you have no existing account.
- c. Click the Access Token tab and select New.
- d. Input a Token Name and leave the Expires after the date field blank.
- e. Next, go to the Scopes Assigned section. Put a checkmark on the Rest API (Read only) checkbox and click Save.
- f. Copy the Token on the pop-up.
- 2. Log in to the MSPbots dashboard as an administrator.
- 3. Navigate to Integrations and search for Kaseya VSA.
- 4. Input the Site, User Name, and Token. The Site field is for the URL of your Kaseya VSA instance.

| 15 | Kaseya VSA         Success           Last success auth:         09/01/2022 03:18 CDT         Type : RMM | ▷ €1 | * ⑦… |
|----|----------------------------------------------------------------------------------------------------|------|------|
| -  | * Site :                                                                                                |      |      |
|    | Https:// Please Enter Site                                                                              |      |      |
|    | * User Name :                                                                                           |      |      |
|    | Please Enter User Name                                                                                  |      |      |
|    | * Token :                                                                                               |      |      |
|    | Please Enter Token                                                                                      | Jac. |      |
|    | Save And Sync                                                                                           |      |      |
|    |                                                                                                    |      |      |

5. Click Save and Sync.